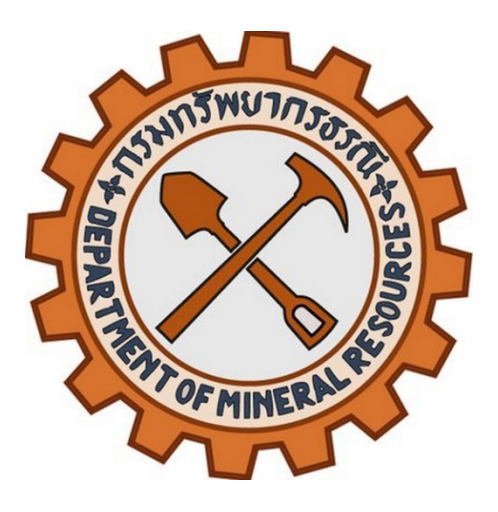

# คู่มือการใช้งานระบบ

กรมทรัพยากรธรณี

ระบบบริหารจัดการความรู้ด้านธรณีวิทยา สำหรับผู้สร้างหลักสูตรและผู้ดูแลระบบ

(การจัดทำ SCORM Package)

Application Version 4.5.0 Date 19.05.2025

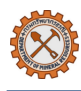

## สารบัญ

| 1. | กา    | ารดาวน์โหลดและติดตั้งโปรแกรม                      |
|----|-------|---------------------------------------------------|
|    | 1.1   | การดาวน์โหลดและติดตั้งโปรแกรมแบบออฟไลน์4          |
| 2. | กา    | รสร้างเนื้อหา5                                    |
|    | 1.2 ก | ารสร้างเนื้อหาเชิงโต้ตอบด้วย H5P โดยโปรแกรม LUMI5 |
| 3. | กา    | ารบันทึกไฟล์ H5P และการสร้าง SCORM Package7       |
| 4. | ทต    | ดสอบการนำเข้า SCORM Package บนระบบ LMS8           |
| 5. | Er    | ror Handling10                                    |
|    | 5.1   | การดาวน์โหลดและติดตั้งโปรแกรม                     |
|    | 5.2   | การสร้าง SCORM Package10                          |
|    | 5.3   | การนำเข้า SCORM Package บนระบบ LMS10              |

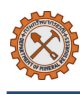

# 1. สัญลักษณ์ของระบบ

| ไอคอน              | คำอธิบาย                | ไอคอน   | คำอธิบาย          |
|--------------------|-------------------------|---------|-------------------|
| *                  | การตั้งค่าโปรแกรม       | 🗵 Copy  | คัดลอกเนื้อหา     |
| D                  | เปิดไฟล์ H5P เดิม       | 🕅 Paste | วางเนื้อหา        |
| +                  | สร้างไฟล์ H5P ใหม่      | + Add   | อัพโหลดไฟล์ภาพ    |
| <b>O</b> VIEW      | ดูตัวอย่างเนื้อหา       | Insert  | แทรกไฟล์          |
| 🧨 EDIT             | แก้ไขเนื้อหา            | Cancel  | ยกเลิก            |
| $\mathbf{\otimes}$ | ลบหัวข้อ/ลบเนื้อหา      | Details | รายละเอียดเนื้อหา |
| + ADD PAGE         | เพิ่มหน้า/หัวข้อเนื้อหา | Get     | โหลดประเภทเนื้อหา |
|                    |                         |         | อัพโหลดไฟล์วิดีโอ |

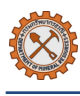

# 2. การดาวน์โหลดและติดตั้งโปรแกรม

## 2.1 การดาวน์โหลดและติดตั้งโปรแกรมแบบออฟไลน์

- (1) เข้าสู่เว็บไซต์ <u>https://lumi.education/</u>
- (2) คลิกที่ไอคอนเมนู 达 ตัวแก้ไขเดสก์ท็อป หรือคลิกปุ่ม โปรแกรมแก้ไขเดสก์ท็อป LUMI 📩 นาะกรมเก้ไขเดสก์ท็อป LUMI
- (3) เลือกดาวน์โหลดตามระบบปฏิบัติการ ดังนี้

  - macOS: เลือกดาวน์โหลดโดยคลิกที่ปุ่ม <sup>•</sup> ระบบจะทำการดาวน์โหลดไฟล์การติดตั้งประเภท .dmg ลงเครื่อง ผู้ใช้งานอัตโนมัติ
  - Linux: เลือกดาวน์โหลดโดยคลิกที่ปุ่ม 🛆 ระบบจะทำการดาวน์โหลดไฟล์การติดตั้งประเภท .AppImage ลงเครื่อง ผู้ใช้งานอัตโนมัติ
- (4) หลังจากทำการดาวน์โหลดสำเร็จให้เปิดไฟล์โดยการคลิกที่ไฟล์สองครั้งเพื่อทำการติดตั้ง หากทำการติดตั้งสำเร็จจะเห็น
   ไอคอนโปรแกรม LUMI 🔁

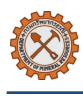

# 3. การสร้างเนื้อหา

## 3.1 การสร้างเนื้อหาเชิงโต้ตอบด้วย H5P โดยโปรแกรม LUMI

 เปิดโปรแกรม LUMI ระบบจะแสดงหน้าจอหลัก ให้คลิกปุ่ม START จากนั้นให้เลือกเมนู CREATE NEW H5P หากต้องการสร้างเนื้อหาใหม่ หรือเลือก OPEN EXISTING H5P หากต้องการเปิดไฟล์ H5P ที่มีอยู่เดิม

| ← Lumi                                                                                 | ¢ |
|----------------------------------------------------------------------------------------|---|
| H5P Editor                                                                             |   |
| Lumi's H5P Editor is a standalone application that lets you view, edit and create H5P. |   |
| OPEN EXISTING H5P + CREATE NEW H5P                                                     |   |

(2) ค้นหาประเภทเนื้อหาที่ต้องการสร้างที่ช่องการค้นหาจากนั้นคลิกที่รายการที่ต้องการ

| ← Lumi                                                  |                                        | ۵.      |
|---------------------------------------------------------|----------------------------------------|---------|
| H-5P new H5P X                                          | © VIEW                                 | EDIT    |
| <ul> <li>Open H5P File</li> <li>New H5P file</li> </ul> | H:P::::::::::::::::::::::::::::::::::: | Cetails |

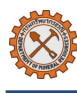

(3) ระบุชื่อหัวข้อและรายละเอียดเนื้อหาที่ต้องการสร้าง

| ← Lumi         |                                                                                   |  |
|----------------|-----------------------------------------------------------------------------------|--|
| หรายการ X      | HP Interactive Book                                                               |  |
| Dpen H5P File  | Example                                                                           |  |
| + New H5P file | 🚱 Interactive Book                                                                |  |
|                | Title * Metadata<br>Used for searching, reports and copyright information         |  |
|                | ชื่อรายการ                                                                        |  |
|                | Enable book cover A cover that shows info regarding the book before access Pages* |  |
|                | ู 1. หัวข้อเมื่อหา 3 Title * Metadata 🔋 🔋 Paste & Replace                         |  |
|                | 2. หัวข้อเนื้อหา     Set for searching, reports and copyright information         |  |
|                | ิ 3. หัวข้อเนื้อพา ⊗                                                              |  |
|                | + ADD PAGE                                                                        |  |
|                | ✓ content                                                                         |  |
|                | Content *                                                                         |  |

- กรณีต้องการคัดลอกเนื้อหาเดิมให้สร้างเนื้อหาใหม่ก่อน จากนั้นคลิกปุ่ม Copy <sup>© Copy</sup> ที่เนื้อหาเดิมและคลิกปุ่ม
   Paste <sup>© Paste</sup> ที่เนื้อหาใหม่
- กรณีต้องการลบเนื้อหาให้คลิกที่ไอคอน Remove item 🕺 บนมุมขวาของเนื้อหา
- กรณีต้องการจัดเรียงหัวข้อให้เลือกคลิกที่ไอคอน 2 โดยคลิก ^ หากต้องการเลื่อนหัวข้อไปด้านบนหรือคลิก 
   หากต้องการเลื่อนหัวข้อไปด้านล่าง
- กรณีต้องการจัดเรียงเนื้อหาให้เลือกคลิกที่ไอคอน 🗘 โดยคลิก 🔼 หากต้องการเลื่อนเนื้อหาไปด้านบนหรือคลิก 💟
   หากต้องการเลื่อนเนื้อหาไปด้านล่าง

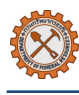

## 4. การบันทึกไฟล์ H5P และการสร้าง SCORM Package

(1) เมื่อจัดทำเรียบร้อยบันทึกไฟล์ H5P ให้คลิกที่เมนู File จากนั้นเลือก Save เพื่อทำการบันทึกไฟล์ H5P

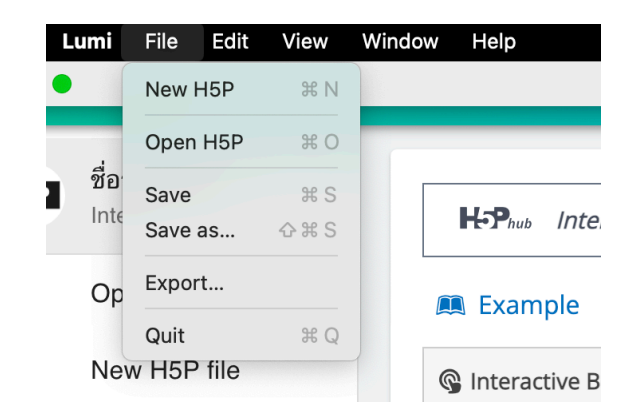

- (2) คลิกที่เมนู File อีกครั้งและเลือก Export
- (3) คลิก EXPORT NOW ระบบจะทำการดาวน์โหลด SCORM Package ด้วยไฟล์ประเภท .zip ที่สามารถนำเข้าระบบ LMS ลงเครื่องผู้ใช้อัตโนมัติ

| ← Lumi                                                        |                                                                                                    | <b>¢</b>             |
|---------------------------------------------------------------|----------------------------------------------------------------------------------------------------|----------------------|
| <ul> <li>← Lumi</li> <li> <sup>1</sup> <sup>1</sup></li></ul> | Export settings   Image: Set in the set in the set | Copy Paste & Replace |
|                                                               |                                                                                                    |                      |

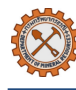

## 5. ทดสอบการนำเข้า SCORM Package บนระบบ LMS

- (1) เข้าสู่เว็บไซต์ <u>https://uat-el.dmr.go.th</u> จากนั้นเข้าสู่ระบบสมาชิกด้วยสิทธิ์ผู้สร้างหลักสูตรหรือผู้ดูแลระบบ
- (2) เข้าสู่หน้าหลักสูตรที่ต้องการทดสอบและเปิดโหมดการแก้ไขโดยคลิก Edit mode 🔘 ที่มุมขวาด้านบน

จากนั้น คลิก 📒 และเลือก 🕨 Activity or resource เพื่อเพิ่มเนื้อหาหรือกิจกรรมโดยคลิกที่ไอคอน Scorm 🍄

(3) อัพโหลดไฟล์ที่ต้องการทดสอบ และระบุชื่อไฟล์พร้อมทั้งตั้งค่าส่วนอื่นๆเพิ่มเติมให้ครบถ้วน

|                         |                                               | 🗘 📮 🌅 ~ Edit mode 💽                        |
|-------------------------|-----------------------------------------------|--------------------------------------------|
| ธรณีพิบัติภัย > ธรณีพิเ | ติภัย > ธรณีพิบัติภัย <mark>การตั้งค่า</mark> |                                            |
| scorm<br>ธรณีพิบัติภัย  | I                                             |                                            |
| Scorm การตั้งค่า        | Reports More ~                                |                                            |
| แก้ไขการตั้งค่า         |                                               |                                            |
|                         |                                               | รยายทั้งหมด                                |
| > ทั่วไป                |                                               |                                            |
| Package                 |                                               |                                            |
| Package file            | 0                                             | ขนาดของไฟล์ใหม่: ไม่จำกัด, จำนวนไฟล์แนบ: 1 |
|                         | ั้<br>■ ไฟล์                                  |                                            |
|                         |                                               |                                            |
|                         | ธรณีพิบัติภัย<br>Accepted file types:         |                                            |
|                         | application/xml .xml<br>Archive (ZIP) .zip    |                                            |
| Auto-update frequency   | () ไม่เคย 🗢                                   |                                            |

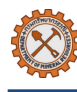

(4) คลิกปุ่ม **บันทึกและแสดงผล** เพื่อตรวจสอบการใช้งานไฟล์ scorm package บนระบบ LMS

| - Č | หน้าหลัก แผงควบคุม วิชาเรียนของฉัน การบริหารไซต์ |     | 4 🖵 🤇 | - Edit mode   |   |
|-----|--------------------------------------------------|-----|-------|---------------|---|
|     | ธรณีพิบัติภัย > ธรณีพิบัติภัย ธรณีพิบัติภัย      |     |       |               | < |
|     | SCORM<br>ธรณีพิบัติภัย                           |     |       |               |   |
|     | Scorm การตั้งค่า Reports More -                  |     |       |               |   |
|     | 2                                                |     |       | Exit activity |   |
|     | ≡ ธรณีพิบัติภัย 1                                | / 1 | < >   | ×             |   |
|     |                                                  | 6   |       |               |   |
|     | กรมทรัพยากรธรณี<br>เสนอ                          |     |       |               |   |
|     |                                                  |     |       |               |   |
|     | 🔨 ธรณีพิบัติภัย                                  | 1/1 | <     | >             | ? |

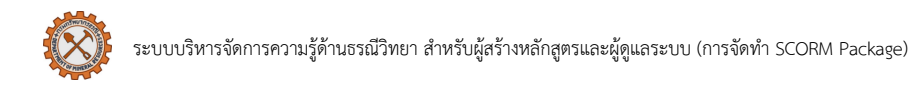

## 6. Error Handling

ข้อผิดพลาดที่ควรทราบ

### 6.1 การดาวน์โหลดและติดตั้งโปรแกรม

#### (1) ข้อผิดพลาด: ไม่สามารถเปิดโปรแกรมได้ หรือค้าง

สาเหตุ: ติดตั้งไฟล์ผิดประเภท หรือ ติดตั้งไม่ตรงกับระบบปฏิบัติการ

วิธีแก้ไข: ลบโปรแกรมแล้วติดตั้งใหม่ หรืออัปเดตเวอร์ชันระบบปฏิบัติการให้ใหม่ขึ้น

#### 6.2 การสร้าง SCORM Package

#### (1) ข้อผิดพลาด: Export SCORM ไม่ได้

สาเหตุ: ติดตั้งไฟล์ผิดประเภท หรือ ติดตั้งไม่ตรงกับระบบปฏิบัติการ

วิธีแก้ไข: ลบโปรแกรมแล้วติดตั้งใหม่ หรืออัปเดตเวอร์ชันระบบปฏิบัติการให้ใหม่ขึ้น

#### (2) ข้อผิดพลาด: SCORM ไม่เก็บคะแนนใน LMS

สาเหตุ: ไม่มีการตั้งค่า Completion/Tracking ใน H5P

วิธีแก้ไข: เข้าไปแก้ไขการตั้งค่าให้เนื้อหาเก็บผลลัพธ์

#### (3) ข้อผิดพลาด: ไม่สามารถเปิดไฟล์ H5P เดิมได้

สาเหตุ: ไฟล์เสียหายระหว่างการโหลดข้อมูล วิธีแก้ไข:

- ตรวจสอบสัญญาณ internet
- ทำการปิดและเปิดไฟล์ใหม่

#### 6.3 การนำเข้า SCORM Package บนระบบ LMS

#### (1) ข้อผิดพลาด: ไม่สามารถนำเข้าไฟล์ได้เนื่องจากไฟล์ใหญ่เกินกำหนด

สาเหตุ: ขนาดไฟล์ใหญ่เกินกำหนดบนระบบ LMS

วิธีแก้ไข:

- ลดขนาดเนื้อหา เช่น ขนาดวิดีโอ หรือปรับคุณภาพ media
- ติดต่อผู้ดูแลระบบ LMS ให้ปรับการตั้งค่าขนาดไฟล์

### (2) ข้อผิดพลาด: Sorm file ไม่แสดงสถานะหรือสรุปผลความคืบหน้า

สาเหตุ: ไม่ได้เปิดการใช้งานการตั้งค่าพฤติกรรมการใช้งาน (Behavioural Setting)

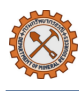

#### วิธีแก้ไข:

- เข้าสู่เนื้อหาที่ต้องการแก้ไข จากนั้นเลื่อนไปด้านล่างจนถึงหัวข้อ Behavioural Setting
- หากต้องการให้ระบบแสดงสารบัญเนื้อหาโดยอัตโนมัติ ให้คลิกกล่องหน้าข้อความ Display table of contents as default เพื่อเปิดการใช้งาน
- หากต้องการแสดงแถบ/จุด ความคืบหน้า ของแต่ละหน้า ให้คลิกกล่องหน้าข้อความ Display Progress
   Indicators เพื่อเปิดการใช้งาน โดยหากทำเสร็จระบบจะแสดงจุดสีเขียว, หากยังไม่เสร็จระบบจะแสดงจุดสีเทา
- หากต้องการให้ระบบเซ็กให้ว่า หน้านี้เสร็จแล้ว โดยอัตโนมัติ ให้คลิกกล่องหน้าข้อความ Enable automatic
   progress เพื่อเปิดการใช้งาน
- หากต้องการแสดงผลหน้าสรุปตอนจบบทเรียนหรือเห็นสรุปความคืบหน้า ให้คลิกกล่องหน้าข้อความ Display
   summary เพื่อเปิดการใช้งาน
- Behavioural settings

#### Display table of contents as default

When enabled the table of contents is showed when opening the book

#### ✓ Display Progress Indicators

When enabled there will be indicators per page showing the user if he is done with the page or not.

#### Enable automatic progress

If enabled a page without tasks is considered done when viewed. A page with tasks when all tasks are done. If disabled there will be a button at the bottom of every page for the user to click when done with the page.

#### Display summary

When enabled the user can see a summary and submit the progress/answers